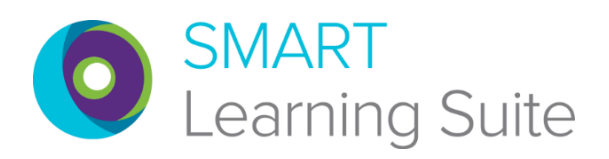

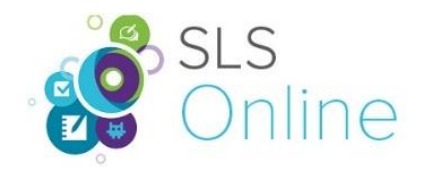

# Saturs

| SMART Learning Suite Online iespējas attālinātam mācību darbam | 2  |
|----------------------------------------------------------------|----|
| Skolotāju ielogošanās vietnē suite.smarttech.com               | 2  |
| Tiešsaistes sistēmas vide                                      | 3  |
| Resursu pievienošana tiešsaistes sistēmai                      | 3  |
| Darbības ar tiešsaistes sistēmas resursiem                     | 5  |
| Mācību materiālu rediģēšana tiešsaistē                         | 6  |
| Mācību materiālu lietošana stundā                              | 8  |
| Skolēnu pieslēgšanās stundai un uzdevumu pildīšana             | 9  |
| Attālinātas mācību stundas vadīšanas veidi                     | 12 |
| Aktivitāšu veidi                                               |    |

Apmācība ražotāja mājas lapā <u>https://www.smarttech.com/training/smart-learning-suite-online</u> Lietotāja pamācība https://support.smarttech.com/docs/software/smart-learning-suite-online/en/home.cshtml

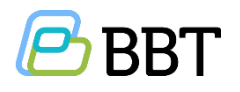

© SIA "Baltijas Biroju Tehnoloģijas", Dēļu iela 4, Rīga, LV-1004, tālr.: 29534534 e-pasts: <u>atbalsts@bbt.lv</u>, mājas lapa: <u>www.bbt.lv</u> <u>http://smartboard.lv/</u>

## SMART Learning Suite Online iespējas attālinātam mācību darbam

Vietnes suite.smarttech.com lietošana nodrošina šādas attālināta mācību darba iespējas:

- pieeja mācību materiāliem no jebkuras vietas, pierakstoties interneta vietnē;
- var izmantot iepriekš izveidotos SMART Notebook materiālus, kurus augšupielādē darbam tiešsaistē;
- iespējams importēt stundā \*ppt un \*pdf materiālus;
- var veidot skolēniem gan individuālas, gan grupu aktivitātes;
- var izveidot lapas tikai skolotāja lietošanai;
- ja nepieciešams, materiālam stundas laikā var pievienot lapu papildus skaidrojumiem un komentāriem;
- ja nepieciešams, stundas laikā var pievienot aktivitāti atgriezeniskajai saitei vai ideju apkopojumam.

### Skolotāju ielogošanās vietnē suite.smarttech.com

Pārlūkprogrammā jāatver suite.smarttech.com un jāielogojas klikšķinot uz pogas SIGN IN.

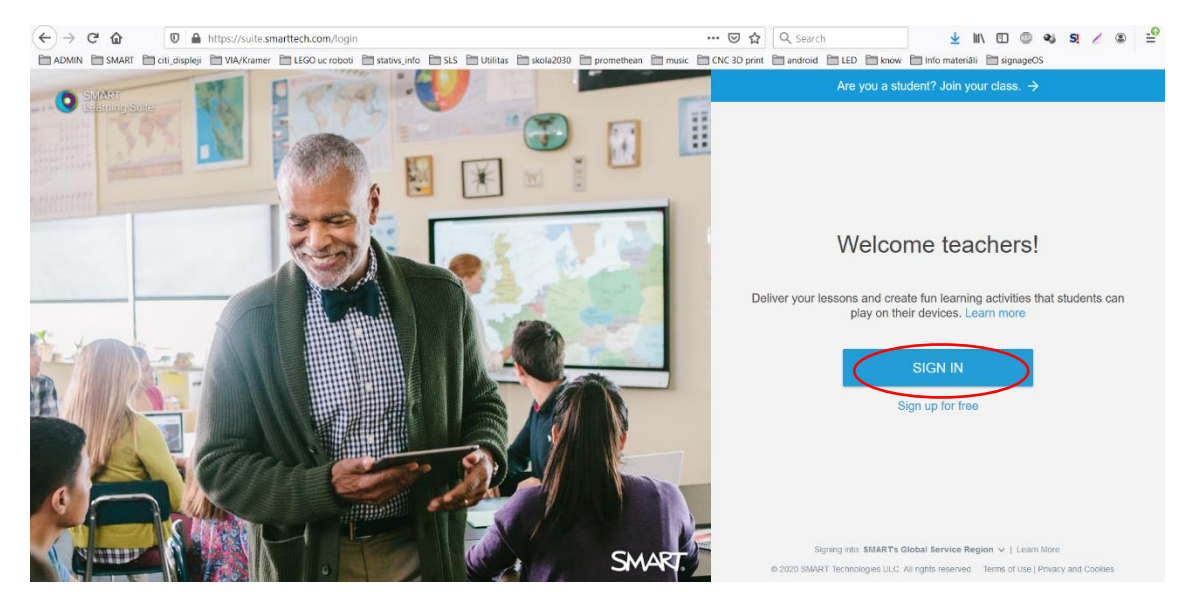

Ielogošanās iespējama izmantojot Google vai Microsoft kontu parametrus (*gmail.com*, *outlook.com*, *hotmail.com*), paraugā redzama ielogošanās ar *gmail.com*.

| SMART.                         |               |  |
|--------------------------------|---------------|--|
|                                | SMART account |  |
| About SMART Privacy Terms Help |               |  |

Pierakstoties ar Google, jāievada gmail.com e-pasts un parole.

|                    | 0                              |                   |    |
|--------------------|--------------------------------|-------------------|----|
|                    | Pierakstī                      | ties              |    |
| Pāriet uz lietot   | ni SMART Le                    | arning Suite Onli | ne |
| Val aizmirsāt e-pa | alruņa numurs —<br>sta adresi? |                   |    |
|                    |                                | Tālā              | k  |
| Izveidot kontu     |                                |                   |    |

### Tiešsaistes sistēmas vide

Pirmo reizi ielogojoties, būs pieejami divi iepazīšanās mācību materiāli (Getting Started un Addition Sentences). Klikšķinot uz pogas **Training**, atvērsies ražotāja apmācību vietne par SLS Online lietošanu

| SMART<br>Learning Suite                           | <b>AK</b><br>Class ID: 417 075                    |          | Edit Class |
|---------------------------------------------------|---------------------------------------------------|----------|------------|
| + Add Activi<br>Supercharge                       | ties<br>your lessons with the interactive toolkit | Training |            |
| Getting Started Files                             |                                                   | ୟ ≣      | Date 🝷     |
| Getting Started<br>With MART Learning State Share | student-paced<br>example                          |          |            |
| Getting Started                                   | Addition Sentences<br>(student-paced example)     |          |            |

## Resursu pievienošana tiešsaistes sistēmai

Klikšķinot uz Pogas Add Activities, tiešsaistes sistēmai iespējams pievienot jaunus mācību materiālus.

| SMART     Learning Suite                           | AK<br>Class ID: 417 075                                            |           | C Edit Class |
|----------------------------------------------------|--------------------------------------------------------------------|-----------|--------------|
| + Add                                              | I Activities<br>Incharge your lessons with the interactive toolkit | Straining |              |
| Getting Started Files                              |                                                                    | ର ≣       | Date 💌       |
| Getting Started<br>With SMART Lawreng Salar Online | student-paced<br>example                                           |           |              |
| Getting Started                                    | Addition Sentences (studieré-paced example)                        |           |              |

Klikšķinot uz **Import resource** iespējams pievienot iepriekš izveidotu SMART Notebook failu, PowerPoint prezentāciju vai Adobe PDF dokumentu. Tāpat iespējams izveidot materiālu kas satur YouTube video, testus, dažādas mācīšanās aktivitātes u.c.

| <b>A</b> |                                                    |                                                                                                    |                                                       | <u>.</u> |
|----------|----------------------------------------------------|----------------------------------------------------------------------------------------------------|-------------------------------------------------------|----------|
|          | Add content                                        |                                                                                                    | ×                                                     |          |
|          | Import resource<br>Notebook, PPT, and PDF<br>files | 🕨 YouTube                                                                                            | New Page<br>A title page to introduce<br>your topics. |          |
|          | Activity templates                                 |                                                                                                    |                                                       |          |
|          | Shout It Out!                                      | Response     (2)       A whole class formative assessment.     (2)       At Devices required     (2) | Game Based<br>Activities<br>11 templates              |          |
|          | Ready-made activities                              |                                                                                                    |                                                       |          |
|          | Activating Prior Knowledge<br>6 activities         | Questioning &                                                                                        | Reflection                                            |          |
|          |                                                    |                                                                                                    |                                                       |          |

#### Notiek resursa importēšana

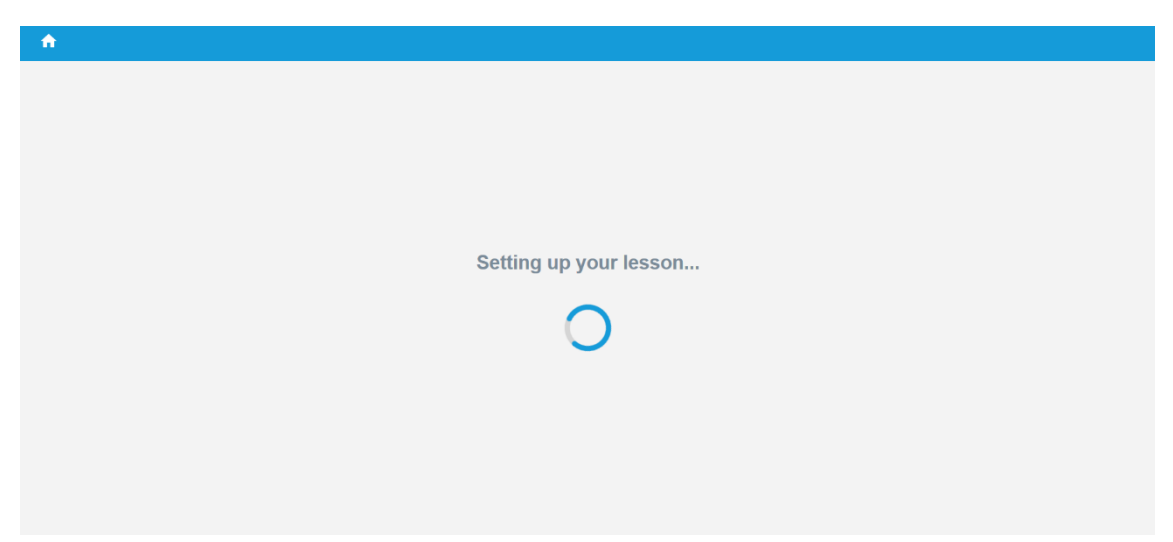

Pēc resursa pievienošanas, tas uzreiz atveras rediģēšanas režīmā. Aizvērt rediģēšanas režīmu var ar pogu **Finish Editing**.

| Finish Editing matematikas_aktivitates_tiessaitei                                                                   | - Saving |                     |                    |              |          |  | 5 4 |
|----------------------------------------------------------------------------------------------------|----------|---------------------|--------------------|--------------|----------|--|-----|
| Mathematical 20 anget           3         4         5         6           1         2         4         6         6 | Skait    | īšana līc           | ⊾ A ⊑<br>dz 20 apj | jomā         |          |  |     |
| $ \begin{array}{cccccccccccccccccccccccccccccccccccc$                                                               |          | +                   | 8                  | =            | 10       |  |     |
| 1234567898+-                                                                                                    | 3        |                     | 12                 | =            | 15       |  |     |
| 2                                                                                                    | 18       | -                   |                    | =            | 13       |  |     |
|                                                                                                    | 14       |                     |                    | =            | 5        |  |     |
|                                                                                                    |          | -                   | 8                  | =            | 3        |  |     |
| 3                                                                                                    | 1 :      | 234                 | 5678               | 390+         |          |  |     |
| <b>+</b>                                                                                                    | This pag | e is view-only on s | tudent devices.    | 🚀 Convert to | Activity |  |     |

# Darbības ar tiešsaistes sistēmas resursiem

#### Pievienotais resurss tiešsaistes sistēmā attēlojas kā ikona

| SMART Learning Suite                                                                                                    | AK<br>Class ID: 417 075                         |            | Edit Class |
|----------------------------------------------------------------------------------------------------|-------------------------------------------------|------------|------------|
| + Add Activit                                                                                                    | ies<br>our lessons with the interactive toolkit | ➡ Training |            |
| Today $\frac{3 + 8 = 100}{18 + 12 = 113}$ $1 + 2 + 5 + 7 + 9 +  1 + 2 + 5 + 7 + 9 + -$ matematikas_aktivitates_ti $Mer 10, 2009$ Getting Started Files |                                                 | α ≣        | Date •     |

Materiālu attēlošanas veidu (režģis vai saraksts) un kārtošanas secību (pēc datuma vai nosaukuma) var mainīt, klikšķinot uz attiecīgām pogām.

| SMART<br>Learning Suite | AK<br>Class ID: 417 075                                                                                                    |                               | Edit Class |
|-------------------------|----------------------------------------------------------------------------------------------------|-------------------------------|------------|
|                         | Add Activities<br>Supercharge your lessons with the interactive toolkit                                                                                                    | 文 Training                    |            |
| т                       | Today                                                                                                    | ٩                             | Date 🔹     |
|                         | matematikas_aktivitates_tiessaitei                                                                                                    | Mar 16, 2020                  | 1          |
| G                       | Getting Started Files                                                                                                    |                               |            |
|                         | Getting Started                                                                                                    |                               | :          |
|                         |                                                                                                    |                               |            |
| SMART<br>Learning Suite | Addition Sentences (student-paced example)                                                                                                    |                               | :          |
| SMART<br>Learning Suite | Addition Sentences (student-paced example)                                                                                                    |                               | Edit Class |
| SMART<br>Learning Suite | Addition Sentences (student-paced example)  Add Activities Supercharge your lessons with the interactive toolkit                                                                                                    | STraining                     | Edit Class |
| SMART<br>Learning Suite | Addition Sentences (student-paced example)  Addition Sentences (student-paced example)  Add Activities Supercharge your lessons with the interactive toolkit  Foday                                                                                                    | ➡ Training                    | Edit Class |
| SMART<br>Learning Suite | Addition Sentences (student-paced example)  Add Activities Supercharge your lessons with the interactive toolkit  Today matematikas_aktivitates_tiessaltei                                                                                                    | Training                      | Edit Class |
| SMART<br>Learning Suite | Addition Sentences (student-paced example)  Addition Sentences (student-paced example)  Add Activities Supercharge your lessons with the interactive toolkit  Add Activities Supercharge your lessons with the interactive toolkit  Coday  matematikas_aktivitates_tiessaltei  Getting Started Files | Training<br>Rar 16, 2020      | Edit Class |
| SMART<br>Learning Suite | Addition Sentences (student-paced example)  Add Activities  Add Activities  Supercharge your lessons with the interactive toolkit  Today  matematikas_aktivitates_tiessaltei  Getting Started Files  Getting Started                                                                                 | Training<br>Q<br>Mar 16, 2020 | Edit class |

Pozicionējot peles rādītāju uz resursa ikonas parādās pogas START un EDIT. Klikšķinot uz EDIT, iespējams rediģēt materiālu. Klikšķinot uz START materiāls tiks rādīts prezentēšanas režīmā.

| SMART     Learning Sute     AK     Class ID: 417 075                    |           | Edit Class |
|-------------------------------------------------------------------------|-----------|------------|
| Add Activities<br>Supercharge your lessons with the interactive toolkit | STraining |            |
| Today                                                                   | ۹ 🔳       | Date 🔻     |
| START<br>EDIT<br>matematikas aktivitates ti                             |           |            |
| Getting Started Files                                                   |           |            |

### Mācību materiālu rediģēšana tiešsaistē

Klikšķinot uz trīs punktiņiem, parādās izvēlne ar četrām iespējām, tai skaitā iespēja rediģēt Edit.

| Training |                 |
|----------|-----------------|
| Q. =     | Date 💌          |
|          | Training<br>Q ≡ |

Rediģēšanas režīmā iespējams veikt korekcijas esošajās materiāla lapās.

### Visas korekcijas automātiski tiek saglabātas.

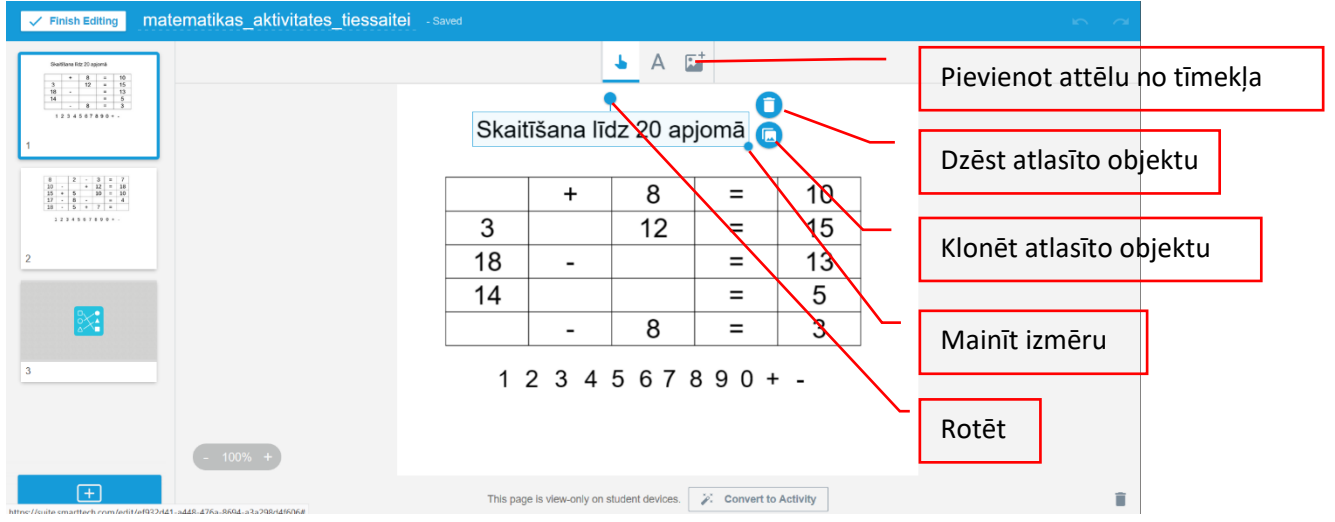

Dubultklikšķis uz teksta kastītes ļauj rediģēt tekstu un tā fontu, izmēru, krāsu, stilu, līdzinājumu un efektus. Tāpat iespējams pievienot jaunas lapas ar pogu + kuras var saturēt objektus un aktivitātes.

| ✓ Finish Editing matematikas_aktivitates_tiessaitei -sa                                                                                                    | ving     |                       |                 |                     |            | 5 | 3 |
|----------------------------------------------------------------------------------------------------|----------|-----------------------|-----------------|---------------------|------------|---|---|
|                                                                                                    |          |                       | • <u>A</u> 6    |                     |            |   |   |
| 3 2 2 4 5<br>3 2 4 5<br>4 3 4 5<br>4 4 5<br>5 2 4 5<br>5 2 4 5<br>5 2 4 5<br>5 2 4 5<br>5 2 4 5<br>5 2 4 5<br>5 2 4 5<br>5 2 5<br>5 2 5<br>5 | Aria     | I 36                  | B I             | <u>U</u> <b>₽</b> A | <b>(</b> 0 |   |   |
| 1                                                                                                    | Ska      | itīšana lī            | īdz 20 a        | pjomā•              |            |   |   |
| $ \begin{array}{cccccccccccccccccccccccccccccccccccc$                                                                                                    |          | +                     | 8               | =                   | 10         |   |   |
| 1111111111                                                                                                    | 3        |                       | 12              | =                   | 15         |   |   |
| 2                                                                                                    | 18       | -                     |                 | =                   | 13         |   |   |
|                                                                                                    | 14       |                       |                 | =                   | 5          |   |   |
|                                                                                                    |          | -                     | 8               | =                   | 3          |   |   |
| 3                                                                                                    | 1        | 234                   | 5678            | 890+                |            |   |   |
|                                                                                                    | This pag | je is view-only on sl | tudent devices. | 🖉 Convert to        | Activity   | ī |   |

Lai statisku materiāla lapu padarītu interaktīvu, jāklikšķina uz pogas **Convert to Activity** un tad jāizvēlas vai aktivitāte būs individuāla vai grupas.

| ✓ Finish Editing                                             | atematikas_aktivitates_tiessaitei |         |                       |                |                                         |                   |  | $\sim$ $\sim$ |
|--------------------------------------------------------------|-----------------------------------|---------|-----------------------|----------------|-----------------------------------------|-------------------|--|---------------|
| BadiSana litit 20 appenä<br>+ 8 = 10<br>3 12 = 15<br>18 - 13 |                                   |         |                       | <b>-</b> A E   |                                         |                   |  |               |
| 14 = 5<br>- 8 = 3<br>1234567890+-                            |                                   |         |                       |                |                                         |                   |  |               |
| 1                                                            |                                   | Sk      | aitīšana l            | īdz 20 a       | pjomā                                   |                   |  |               |
| $\begin{array}{cccccccccccccccccccccccccccccccccccc$         |                                   |         | +                     | 8              | =                                       | 10                |  |               |
| 1234567890+.                                                 |                                   | 3       |                       | 12             | =                                       | 15                |  |               |
| 2                                                            |                                   | 18      | -                     |                | =                                       | 13                |  |               |
|                                                              |                                   | 14      |                       |                | =                                       | 5                 |  |               |
| 22                                                           |                                   |         | -                     | 8              | =                                       | 3                 |  |               |
| 3                                                            |                                   | 1       | 234                   | 5 🝸 :          | lake this page ar<br>landout Activity   | individual        |  |               |
|                                                              | - 100% +                          |         |                       | S v            | lake this page a d<br>/orkspace Activit | ollaborative<br>y |  |               |
| ±                                                            |                                   | This pa | age is view-only on s | tudent device: | 🎉 Convert to                            | Activity          |  | Ĩ             |

Lapas sīkattēls, kur attēlots zīmulis, nozīmē ka tā ir individuāla aktivitāte. Klikšķinot uz pogas PREVIEW, iespējams redzēt lapas oriģinālu.

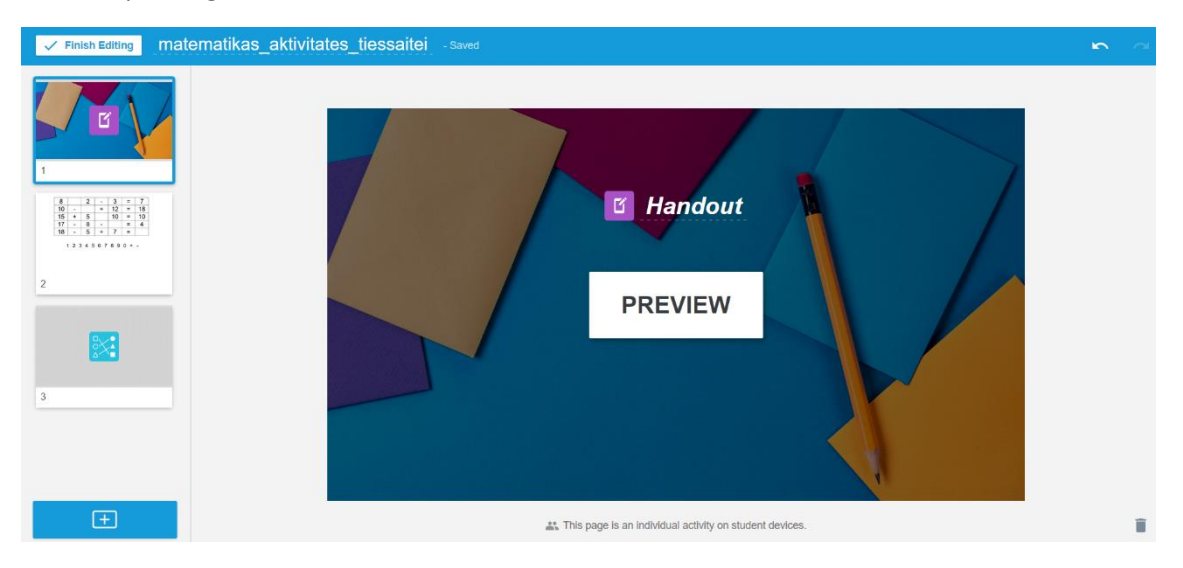

## Mācību materiālu lietošana stundā

Klikšķinot uz pogas **START**, materiāls tiek attēlots prezentēšanas režīmā, skolēni attālināti var apskatīt aktuālo lapu savās ierīcēs.

| SMART Learning Suite     AK     Class ID: 417 075                    |           | Edit Class |
|----------------------------------------------------------------------|-----------|------------|
| Add Activities Supercharge your lessons with the interactive toolkit | ITraining |            |
| Today                                                                | ۹ 🔳       | Date 🔻     |
| EDIT<br>Mar 16, 2020<br>Getting Started Files                        |           |            |

Lai ērtāk varētu pārvietoties pa materiāla lapām jāieslēdz lapu sīkattēlus.

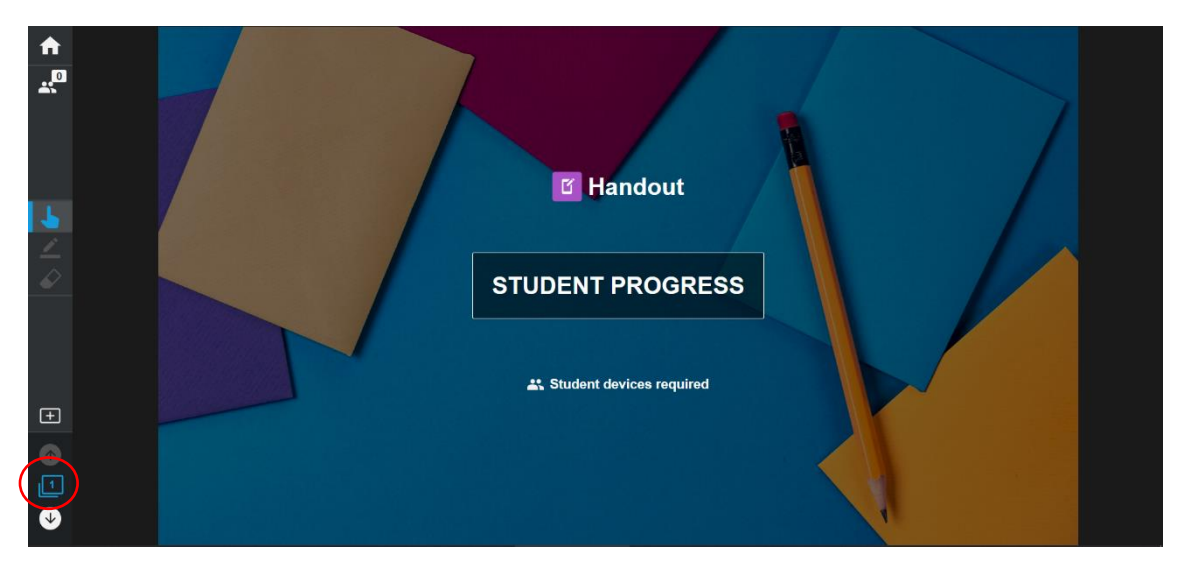

Ja lapa ir individuāla vai grupas aktivitāte (sīkattēls ar vienu vai vairākiem zīmuļiem), tad skolēni var tajā darboties no savām viedierīcēm. Ja lapa ir statiska (sīkattēls rāda lapas oriģinālo izskatu), tad skolēni var tikai apskatīties to.

| ♠ |                                                      | 0  |    | 0   |    | 2  |     | 7  | ] |  |
|---|------------------------------------------------------|----|----|-----|----|----|-----|----|---|--|
| * |                                                      | 8  |    | 2   | -  | 3  | =   | 1  |   |  |
|   | 1                                                    | 10 | -  |     | +  | 12 | =   | 18 |   |  |
|   | $\begin{array}{cccccccccccccccccccccccccccccccccccc$ | 15 | +  | 5   |    | 10 | =   | 10 |   |  |
| 5 | 1234567890+-                                         | 17 | -  | 8   | -  |    | =   | 4  |   |  |
|   |                                                      | 18 | -  | 5   | +  | 7  | =   |    |   |  |
|   |                                                      |    |    |     |    |    |     |    | - |  |
|   | 3                                                    | 1  | 23 | 4 5 | 67 | 89 | 0 + | -  |   |  |
| Ŧ |                                                      |    |    |     |    |    |     |    |   |  |
| ĵ |                                                      |    |    |     |    |    |     |    |   |  |
| 2 |                                                      |    |    |     |    |    |     |    |   |  |
| ♥ |                                                      |    |    |     |    |    |     |    |   |  |
|   | _                                                    |    |    |     |    |    |     |    |   |  |

## Skolēnu pieslēgšanās stundai un uzdevumu pildīšana

Brīdī, kad skolotājs prezentē mācību materiālu, skolēniem ir iespējams pieslēgties stundai jebkurā ierīcē ar interneta pārlūkprogrammu un interneta pieslēgumu, dodoties uz vietni *hellosmart.com* un ielogojoties kā viesim ierakstot klases numuru un tad savu vārdu.

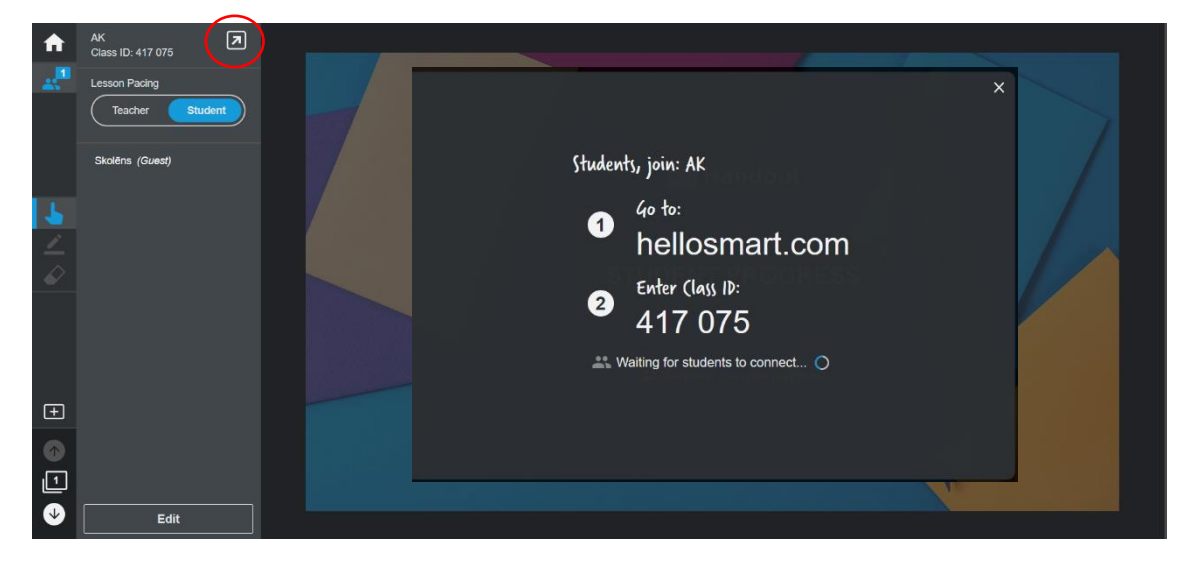

Skolēni pārlūka adreses laukā ievada hellosmart.com, tad klikšķina uz pogas JOIN AS GUEST

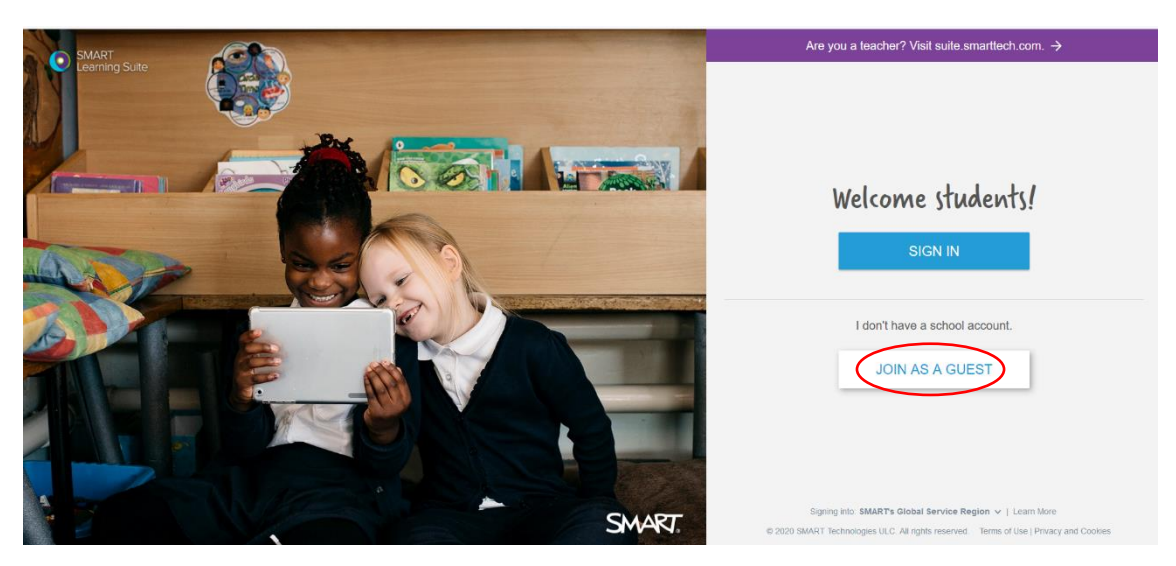

Tad jāievada klases ID numuru (tas ir unikāls katram skolotājam) un jāklikšķina uz Next

| SMART<br>Learning Suite |                                                                                                    | Have a school account? SIGN IN |
|-------------------------|----------------------------------------------------------------------------------------------------|--------------------------------|
|                         | Welcome Students!<br>Join the class as a guest.                                                          |                                |
|                         | Are you a teacher? Visit suite.smarttech.com.<br>Sigmig islo SMAR's Global Service Region 🛩   Learn More |                                |

Skolēniem jāieraksta savus vārdus, lai skolotājs var viņus atpazīt, tad jāklikšķina uz pogas Join as aguest.

| SMART<br>Learning Suite |                                                                | Have a school account? SIGN IN | ^ |
|-------------------------|----------------------------------------------------------------|--------------------------------|---|
|                         | CAR<br>AK<br>417 075<br>Vour nam<br>Skolēns<br>Join as a guest |                                |   |
|                         | Signing into, sware i's stopal service Region V   Learn More   |                                |   |

Skolēns savā ierīcē (datorā, planšetē, viedtelefonā) individuālās aktivitātes lapā klikšķina uz **START** un tad viņš var sākt pildīt uzdevumu

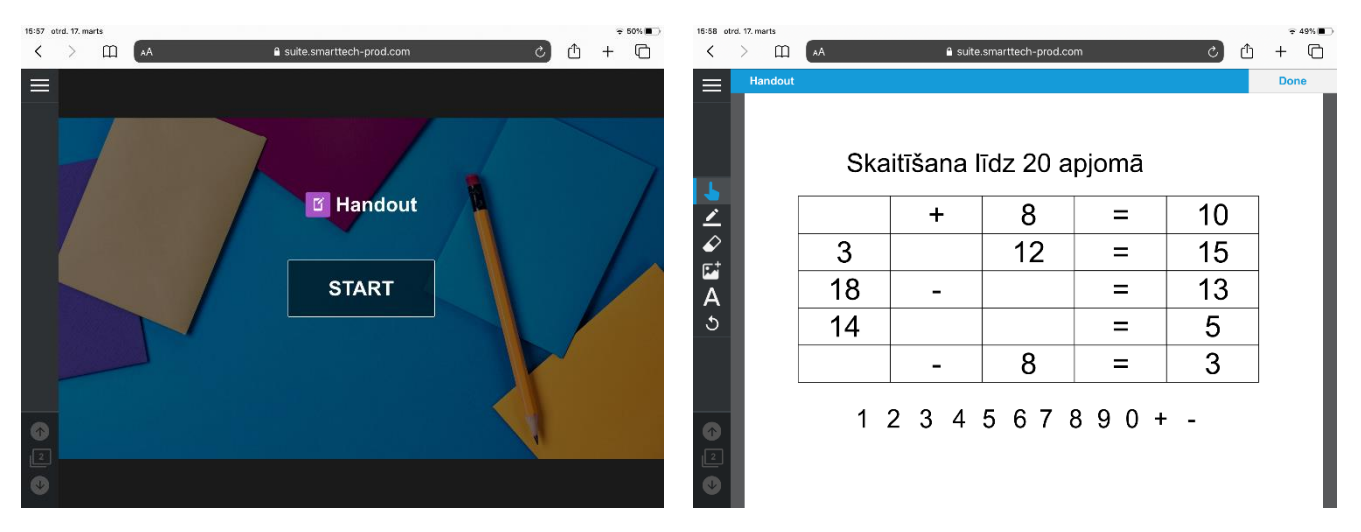

Skolēns veic uzdevumu, rakstot ar rakstāmrīku, dzēšot, ievietojot attēlu no tīmekļa vai rakstot datorrakstā

| 15:58 o                                     | rd. 17. marts |     |             |                   |       |            | 😤 49% 🔳 🔿 | 15:59 otrd.                             | 17. marts |     |           |                    |       |            | 😤 49% 🔳 |    |  |
|---------------------------------------------|---------------|-----|-------------|-------------------|-------|------------|-----------|-----------------------------------------|-----------|-----|-----------|--------------------|-------|------------|---------|----|--|
| <                                           | > m           | AA  | 🔒 suite.    | smarttech-prod.cc | m     | <u>ڻ</u> ک | ı + 🗅     | < >                                     | Ш         | AA  | 🔒 suite   | .smarttech-prod.co | m     | <u>ث</u> ک | +       | C  |  |
| ≡                                           | Handout       |     |             |                   |       |            | Done      | ≡                                       | Handout   |     |           |                    |       |            | Do      | ne |  |
|                                             | $\sim$        | Ska | iitīšana lī | īdz 20 a          | pjomā |            |           |                                         |           | Ska | itīšana l | īdz 20 a           | pjomā |            |         |    |  |
| 2                                           |               |     | +           | 8                 | =     | 10         |           | 2                                       |           | 2   | +         | 8                  | =     | 10         |         |    |  |
| €∕<br>IT <sup>†</sup>                       | $\bigcirc$    | 3   |             | 12                | =     | 15         |           | <b>€</b> ∕                              |           | 3   | +         | 12                 | =     | 15         |         |    |  |
| A                                           | 0             | 18  | -           |                   | =     | 13         |           | A                                       |           | 18  | -         | 5                  | =     | 13         |         |    |  |
| ১                                           |               | 14  |             |                   | =     | 5          |           | ১                                       |           | 14  | _         | 8                  | =     | 5          |         |    |  |
|                                             |               |     | -           | 8                 | =     | 3          |           |                                         |           | 12  | -         | 8                  | =     | 3          |         |    |  |
| <ul> <li>↑</li> <li>2</li> <li>↓</li> </ul> |               | 1 : | 234         | 567               | 890+  | -          |           | <ul><li>↑</li><li>2</li><li>♦</li></ul> |           | 1 : | 234       | 5678               | 390+  | · _        |         |    |  |

Vienlaicīgi skolotājs var apskatīties skolēnu veikumu, klikšķinot savā ierīcē uz pogas STUDENT PROGRESS

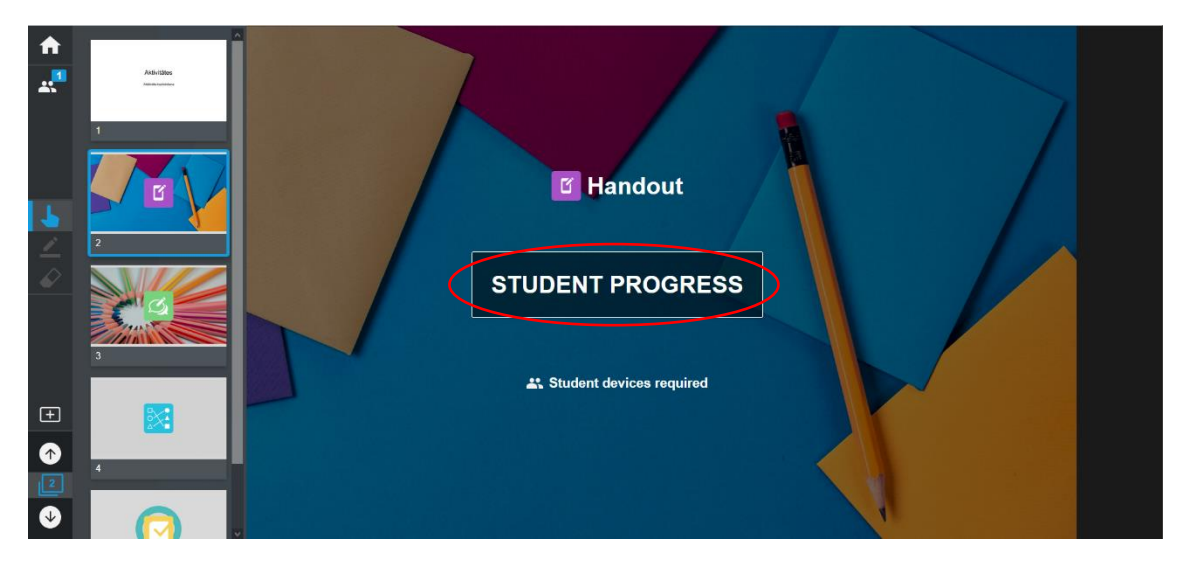

Parādās laukums ar pieslēgušos skolēnu vārdiem, viņu veikumu var apskatīt klikšķinot uz konkrēta vārda

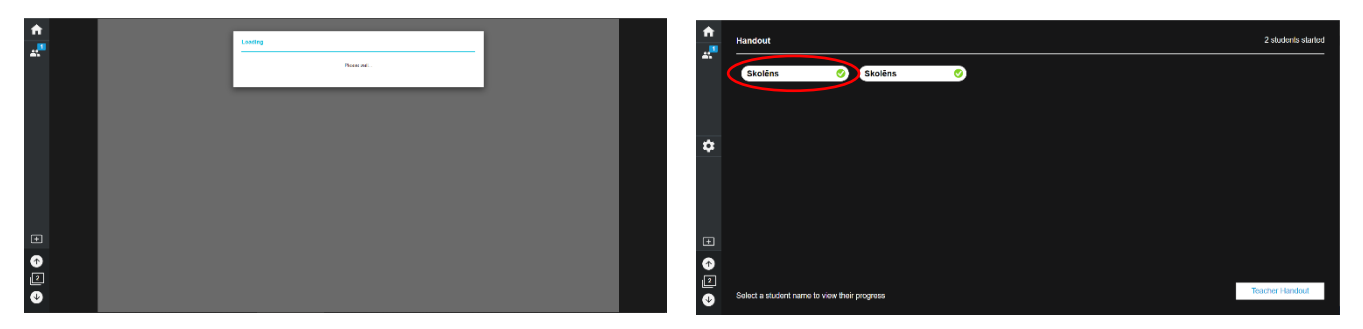

Redzams skolēna veikums stundas aktivitātē

| ♠                                           | 💝 Skolēns |     |           |          |       |    | 8 | ٥ |
|---------------------------------------------|-----------|-----|-----------|----------|-------|----|---|---|
| <b>*</b> 1                                  |           | Ska | itīšana l | īdz 20 a | pjomā |    |   |   |
| 6                                           |           | 2   | +         | 8        | =     | 10 |   |   |
|                                             |           | 3   | +         | 12       | =     | 15 |   |   |
| E.                                          |           | 18  | -         | 5        | =     | 13 |   |   |
| Α                                           |           | 14  | —         | 8        | =     | 5  |   |   |
|                                             |           | 12  | -         | 8        | =     | 3  |   |   |
| Đ                                           |           | 1 : | 234       | 5678     | 890+  |    |   |   |
| <ul> <li>↑</li> <li>2</li> <li>↓</li> </ul> |           |     |           |          |       |    |   |   |

Vienlaicīgi ar skolēnu, skolotājs var veikt savas piezīmes skolēna darbā, arī skolēns tās uzreiz var redzēt

| <b>A</b>         | 💝 Skoléns | 0 0 kolins ✓                                                                                                    | 0 0 |
|------------------|-----------|----------------------------------------------------------------------------------------------------|-----|
| a: <sup>20</sup> | $\sim$    | Skaitīšana līdz 20 apjomā                                                                                                    |     |
| 7                |           | 2 + 8 = 10                                                                                                    |     |
|                  | 1 🗢 🔴     | 3 + 12 = 15                                                                                                    |     |
| P.               |           | 18 - 5 = 13                                                                                                    |     |
| А                |           | 14 - 3 = 5 A $14 - 3 = 5$                                                                                                    |     |
|                  |           | 12 - 8 = 3                                                                                                    |     |
| ±                |           | 1234567890+-                                                                                                    |     |
|                  |           | •         •         •         •         •         •         •         •         •         •         •         •         •         •         •         •         •         •         •         •         •         •         •         •         •         •         •         •         •         •         •         •         •         •         •         •         •         •         •         •         •         •         •         •         •         •         •         •         •         •         •         •         •         •         •         •         •         •         •         •         •         •         •         •         •         •         •         •         •         •         •         •         •         •         •         •         •         •         •         •         •         •         •         •         •         •         •         •         •         •         •         •         •         •         •         •         •         •         •         •         •         •         •         •         •         •         • |     |
| ❹                | - 100% +  | o                                                                                                    |     |

## Attālinātas mācību stundas vadīšanas veidi

Ir iespējama skolotāja noteikts stundas temps (Teacher) – skolēni savās ierīcēs redz tieši to lapu ko prezentē skolotājs un skolēna vadīts stundas temps (Student) – skolēni paši izvēlas kuru lapu apskatīt vai kuru aktivitāti pildīt, nosakot savu stundas tempu.

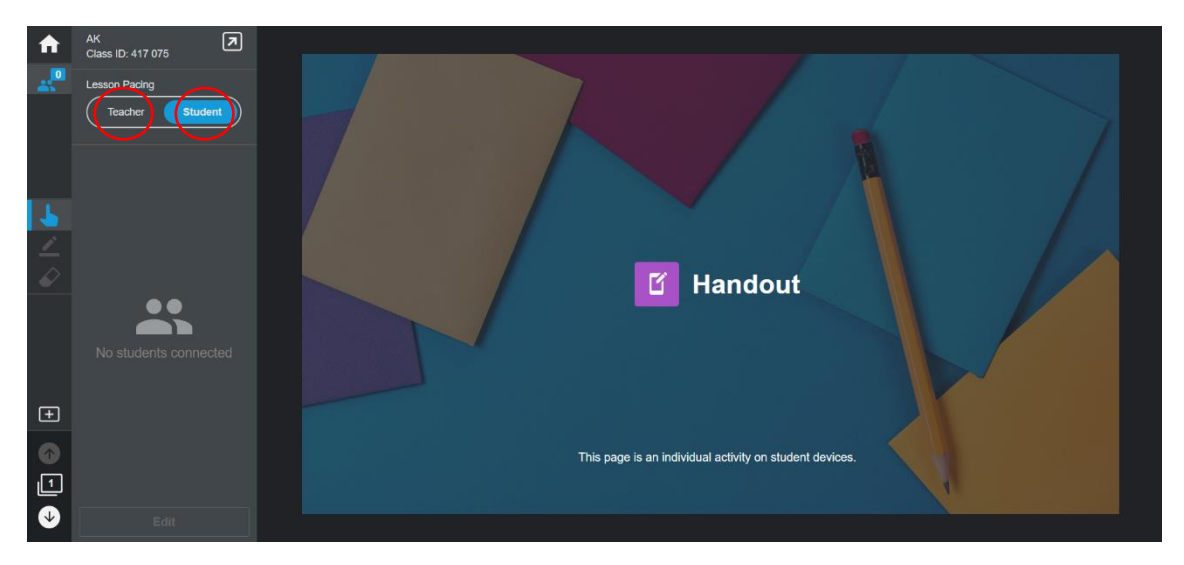

# Aktivitāšu veidi

Materiāla prezentēšanas laikā, pēc lapu sīkattēliem var saprast lapā ieliktās aktivitātes veidu. Statiskās lapas var saturēt attēlus, tabulas, tekstus, diagrammas, formulas un citus objektus.

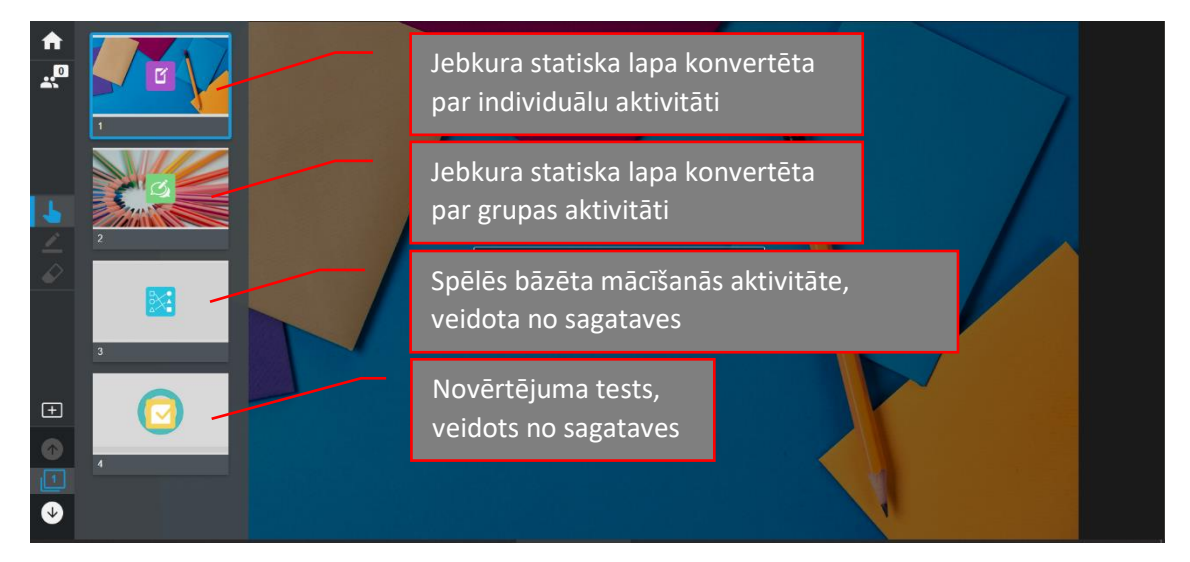

Darbam tiešsaistē skolotājs var veidot īpašu mācību materiālu, paredzot, ka skolēniem būs iespēja ar darba lapām strādāt individuāli, pāros vai grupās. Izmantojot izglītības programmatūras SLS iespējas, atsevišķās darba lapās var veidot gan viena uzdevuma vairākus variantus, gan atšķirīgus uzdevumus. Skolēniem var piešķirt tiesības pašiem izvēlēties veicamos uzdevumus, taču stundas darbu var arī vadīt skolotājs. Dažādās mācību stundas daļās var būt atšķirīgas iespējas darbam ar mācību materiālu.